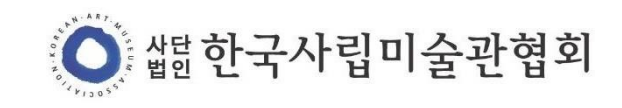

# 2024 사립미술관 예비학예인력 지원사업 - e나라도움 사업등록(추가) 및 교부신청 안내 -

### I.e나라도움 예탁체계

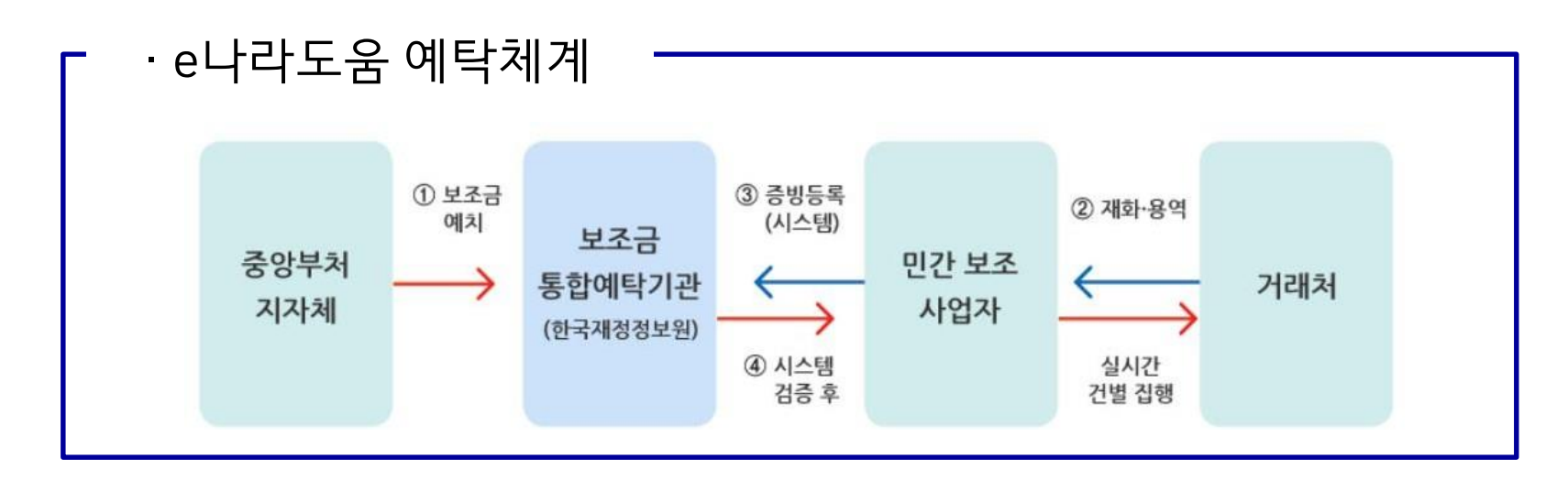

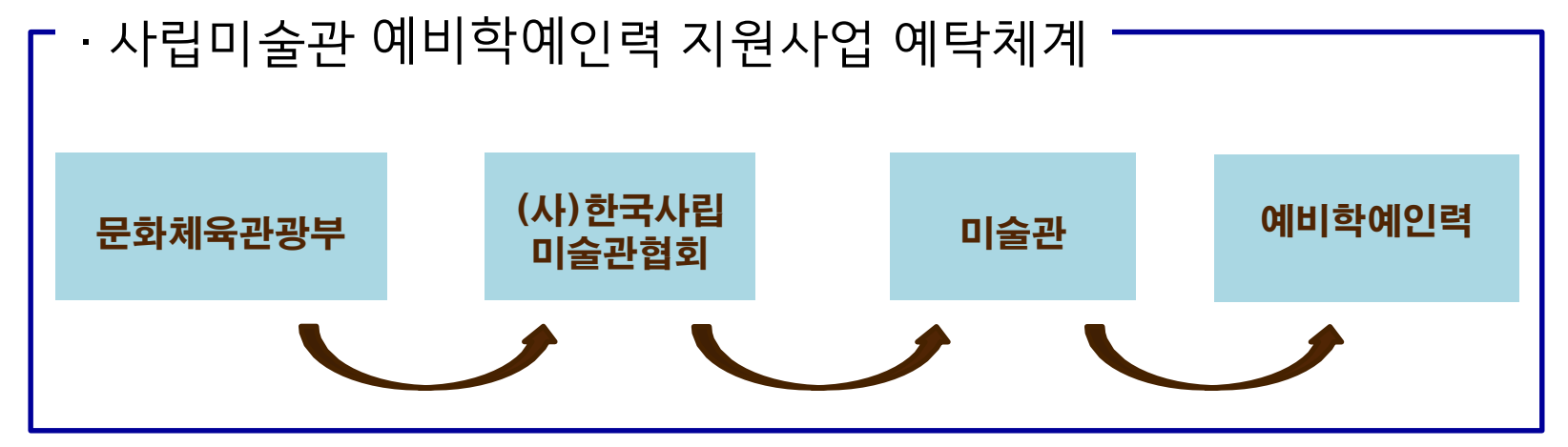

### II.e나라도움 사업 추가정보 등록 전 준비사항

1) '2024 사립미술관 예비학예인력 지원사업' 전용 계좌

2) 은행 공동인증서, OTP(비밀번호생성기) 준비

#### ※ 사업 전용 계좌

- 신규또는기존에 개설된 계좌 모두 가능함
- 다만 e나라도움에 등록된 '법인/단체 명의'의 계좌여야하며, 잔액이 0원이고 본 사업 외 다른 용도로는 사용하지 않는 전용 계좌여야함
- 신규계좌개설 시 '개설목적확인서류'를 요구하는 경우, 협회에 확인서 발급 요청

#### ※ 은행 공동인증서, OTP(비밀번호생성기)

■ e나라도움시스템 내 지출 관련 업무에 반드시 필요하며, 본 사업 전용 계좌와 연결된 공동인증서와 OTP여야 함 (보안카드 사용 불가)

#### ※ e나라도움 이체 조건

#### <u>e나라도움</u>

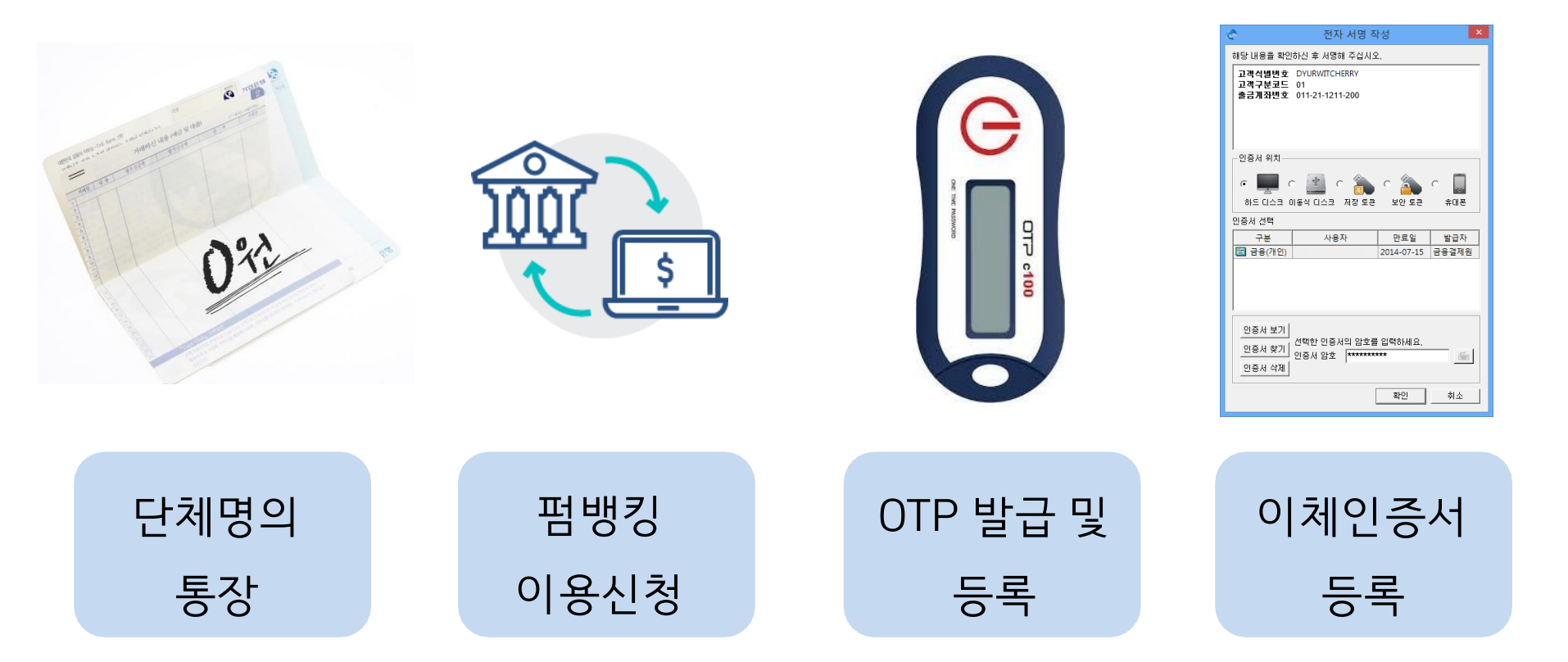

\*펌뱅킹 : 금융업무를 통신회선으로 연결하여 온라인으로 처리하는 은행업무에 대한 정보 제공

#### II.e나라도움 사업 추가정보 등록 전 준비사항

3) 사업등록을 위한 서류 준비

\*사업등록(e나라도움)시 [첨부파일]탭에 아래 서류 업로드

공통(신규, 연속채용)

술인복지재단)'수료증

⇒ 파일명 : (단체명 대표 성명) 교육수료증

▷ 파일명 : (단체명 예비학예인력 이름) 교육수료증

1) 배치 예비학예인력의 근로계약서 사본 ▷ 파일명 : (단체명\_예비학예인력 이름) 24년 예비학예인력 근로계약서 \*협회 제공 양식 사용 (자체양식 사용 시, 협회와 사전 협의 필수)

 4대 사회보험 사업장 가입자 명부 (24년 8월 내 발급) ⇒ 파일명 : (단체명) 4대 사회보험 사업장 가입자 명부 \* 예비학예인력 외 다른 직원 관련 정보는 가려도 무방함

3) 2024년 예비학예인력 지원사업 지원금 수령 통장 사본 ▷ 파일명 : (단체명) 24년 예비학예인력 지원금 통장 사본 \*현재 통장 잔액이 '0원'임을 확인할 수 있는 페이지도 함께 제출

4) 배치 예비학예인력의 신분증 사본 및 급여수령용 통장 사본 ▷ 파일명 : (단체명\_ 예비학예인력 이름)24년 예비학예인력 급여수령용 통장 사본 ☆ 파일명 : (단체명 예비학예인력 이름)24년 예비학예인력 신분증 사본

5) 미술관 대표와 배치 예비학예인력의 '문화예술분야 성희롱성폭력 예방교육(한국예

### Ⅲ. e나라도움 사업 추가정보 등록 및 교부신청

- 사업 추가정보 등록 기한 : 별도 안내
- 교부신청 기한 : 사업운영가이드 48페이지 참고

※ 협회가 미술관을 '보조사업자 선정' 확정해야

☞ 사업 추가정보 등록 가능

※ 미술관의 사업등록현황의 진행 상태가 '확정'이어야

☞ 교부신청 가능

### Ⅲ. 사업 추가정보 등록

사업등록(e나라도움)

<u>e나라도움</u>

- 사업명-<mark>2024 사립미술관 예비학예인력 지원사업</mark> 더블클릭 또는 [사업상세]클릭
- 검색조건에서 [계좌미등록(e나라도움 공모신청)] 항목 체크 후 [검색] 클릭
- [사업수행관리>신청관리>사업신청관리>사업등록현황]

|       | 업연도          | 2018   |    | + 작성일자                                | 2018-01-01                 | - 2018-09-12 | 1년 3       | 개월 1개월     | 1주(    | 길 당일    |              |       |
|-------|--------------|--------|----|---------------------------------------|----------------------------|--------------|------------|------------|--------|---------|--------------|-------|
| - 19  | 모여부          | 전체     | *  | · 보조사업유형                              | 전체 *                       |              |            |            |        |         |              |       |
| · 2   | 행상태          | 전체     | Ŧ  | 1 업명                                  |                            |              |            |            |        |         | 9            | ( 검색  |
| - 6   | 위보조사업자       |        |    | ····································· | \껌 사업등록처리(상<br>e나라도움 공모신청) | 위보조사업자)      |            |            |        |         |              |       |
|       |              |        |    |                                       | ≥ 7#Q                      | 반정보가 포함된 파일은 | 목적 달성 후 즉  | 시 파기하시고, 유 | 술 등 문기 | 발생 시 책임 | 이 발생할 수 있습니다 | £     |
| 이 사   | 업목록 단위: 원    | ٠      |    |                                       | 0 ×                        | 엄수행 확인서      | 사업상세       | 재원상세       | 회수     | 응 출력    | 자격정보등록       | ⊠엑셀   |
| лш    |              |        |    | 110408                                | 25-6175                    | 21-440171    |            | 진행정보       | 1      |         |              |       |
| 10.17 | ABUS         |        |    | 763                                   | 294                        | 9824         | 진행상태       | 처리일자       | 3      | 리자      |              |       |
| 1     | 000012310000 | 01 0   | 2  |                                       |                            | 2010 12 3    | 34         | 2010 12 31 |        |         | <u>0</u>     |       |
| 2     | 800812120000 | 18     |    |                                       |                            | 2018-12-12   | 사업면···     | 2019-04-25 |        |         | ~            | -     |
| 3     | 800810310000 | )06 시  | h  |                                       |                            | 2018-10-31   | 확견         | 2019-06-03 |        |         | 75           |       |
| 4     | B00810040000 | 01 N   | E  |                                       |                            | 2018-10-04   | <u> </u>   | 2018-10-04 |        |         | (1           | )jt/b |
|       | B00809280000 | 이2 리   | 14 |                                       |                            | 2018-09-27   | 사업변        | 2019-01-07 |        |         | 리            | R.    |
| 6     | B00809070000 | 12 SI  | 14 |                                       |                            | 2018-09-07   | <u> 선정</u> | 2019-04-24 |        |         | 1            |       |
| 7     | B00809070000 | )11 S. | 1  |                                       |                            | 2018-09-07   | 사업변        | 2019-04-11 |        |         | 1            |       |
| 8     | B00808060000 | 01 8   | 4  |                                       |                            | 2018-10-04   | 사업변…       | 2018-10-30 |        |         | 임            |       |
|       |              |        |    |                                       |                            | 2010-05-2    | 3.4        | 2019-06-27 |        |         | FI           | _     |
| 9     | 800806270000 | NG3 EI | 1  |                                       |                            | 2012 00 21   | 2.4        | 2012.00.27 |        |         | seed).       | _     |

# Ⅲ. 사업 추가정보 등록 : [사업기본정보] 수정

#### e나라도움

# Ⅲ. 사업 추가정보 등록 : [사업기본정보] 수정

- ※ 항목별 수정사항 기재
- 사업명 : 2024 사립미술관 예비 학예인력 지원사업
- 사업기간 :2024년 3월 1일 ~ 12 월 31일 (지원인력 근무시작일과 무관, 안내대로 작성)
- 대상자 수 : 예비학예인력 0인(숫 자 기재)
- 사업시행지역 : '특정지역' 선택
   후, 행추가 하여 미술관 주소 등
   록

| 사업등록     |                     |               |            | 상세 ×사업삭제 🗐 |
|----------|---------------------|---------------|------------|------------|
| - 사업연도   | 2018 · 보조사업명 환경공단_시 | +업선정결과_test   |            | · 사업번호     |
|          |                     |               |            |            |
| LOIDIMAH | 수행기관정보 세부추진계획       | 재원조달계획 예산집행계획 | 파일청부 신청서계출 |            |
| TENE 8×  |                     |               |            |            |

e나라도움

U

#### 

#### ⊙ 신청경보

| 작성자 | 1 | 작성일자 |  |
|-----|---|------|--|
| 제출자 |   | 계출일자 |  |

| ▶ 보조금신청정보 |        |       |                  | (단위:월 |
|-----------|--------|-------|------------------|-------|
|           | 충보조사업비 | 국고보조금 | 지방비부담금(시도비+시군구비) | 자기부담금 |
| 신청액       | 0      | 0     | 0                | 0     |
| 직접수행액     | 0      | 0     | 0                | 0     |
| 보조사업자위탁액  | 0      | 0     | 0                | 0     |

⇒보조금신청경보는 예산집행계획 각성 시 자동으로 격용되는 정보로, 별도로 입력하지 않으셔도 됩니다.

### Ⅲ. 사업 추가정보 등록 : [수행기관정보] 수정

| ◇ 사업등록<br>· 사업연도 2023 · 보조사업명                                                                           | <u>※ <b>사업수행주체</b> 선택 사항</u><br>'비영리법인(기타)' 선택                                                                                                    | 미리보기 상세 등록<br>번호 80080111002997                            |
|----------------------------------------------------------------------------------------------------|----------------------------------------------------------------------------------------------------|------------------------------------------------------------|
| 사업기본정보 수행기관정보 세부추진계획 재원: 달계획<br>• 수행기관정보목록                                                              | <u>* 계좌정보 입력 사항</u><br>*신규 또는 기존에 개설된 계좌 모두 가능함<br>*다만 <u>e나라도움에 등록된 '법인/단체 명의'의</u><br><u>계좌</u> 여야 하며, 잔액 0원이고 <u>본 사업 외 다른 용</u><br>도로는 사용하지 않는 전용 계좌여야 함 | 자격정보등록           낙입자여부         지분을           Y         100 |
| > 수행기관정보내역<br>● 유민동록번호 처리고지 ···근거: '보조금 관리게 관한 법률 시험형 제 ₽조(고유식별<br>···································· | (보의 처리) - 독적 : 보조금수평자의 자격점을 및 부정수금 방지를 위한 사무                                                                                                    |                                                            |
| - 수행기관명 · <u>사업수행</u> ·                                                                                 | 체 기타(비영리법인) < 4주사업자여부                                                                                                    | 보                                                          |
| 법인등특번호                                                                                                  | 사업자(주민)등록번<br>호                                                                                                    |                                                            |
| - 대표자명                                                                                                  | - 대표자주민번호                                                                                                    | -                                                          |
| - 대표담당자 (직                                                                                              | 이메일                                                                                                    |                                                            |
| • 지분을 96 m                                                                                              | 인력현황                                                                                                    |                                                            |
| ▲ 은행명<br>게좌                                                                                             | - 게좌실명확인                                                                                                    |                                                            |
| 정보 - 게좌번호 - 예금주명                                                                                        | - 예금주명(확인) 📴 계찬확인                                                                                                    |                                                            |
| * <u>정확이체</u> 이용안함 이용 - 집행이체 등<br>* 인건비보조료계좌<br>이체허용여부① 이허용안함 이허용<br>- 인건비 보고                           | ·일인허용여부: <b>허용</b> (사유 : 집행등록자와 이<br>금계좌이체 허용여부: <b>허용</b> (사유 : 자체시                                                                                         | 체담당자가 동일함)<br> 스템으로 이체)                                    |
| 분인계좌이체 이해용안함 이용 -본인계좌이                                                                                  | 체 허용여부: 허용 (사유 : 집행등록자 또는 이                                                                                                    | 체담당자가 관 대표자임)                                              |

- [집행이체 동일인허용여부], [인건비 보조금계좌이체 허용여부], [본인계좌이체 허용여부] 모두 '허용' 체크 후 저장
- [계좌정보] (은행명, 계좌번호, 예금주명) 입력 후 → [계좌실명확인]
- [사업수행주체] '비영리법인(기타)' 선택

# Ⅲ. 사업 추가정보 등록 : [세부추진계획] 탭

| - 사업연도         | 2018 - 보조사업 | 명 계좌정보 터  | 스트용 공모신청 |        |            |       | - Å    | H업번호 BO            | 0810040000  | 001       |
|----------------|-------------|-----------|----------|--------|------------|-------|--------|--------------------|-------------|-----------|
| 사업기본경보         | 수행기관경보      | 새부추진계획    | 재원조달개혁   | 예산집행계획 | 파일첨부       | 신청서제출 |        |                    |             |           |
| 수행기관정보         | 본목록         |           |          |        |            |       |        |                    |             |           |
| 순번             |             |           |          | 수행기관영  |            |       |        | 주사업자여부             | 지는          | 물         |
| 1              |             |           |          |        |            |       |        | Y                  | 10          | 00        |
|                |             |           |          |        |            |       |        |                    |             |           |
| 세부추진계획         | 4           |           |          |        |            |       |        | 2<br>+ 행추가         | 4           | ×삭X       |
| ) 세부추진계획<br>스비 | 4           | una 🛷     |          | - 201  | Maii 112 A |       |        | 2<br>+ 행추가<br>추진일정 | 4<br>ি শক্ত | ×삭7       |
| 세부추진계획<br>순번   | 4<br>•세부/   | শপ্রস্থ 🖒 |          | •추진2   | 계획내용 교     |       | *시작일 쇼 | 2<br>+ 행주가<br>추진일정 | 4           | × 석자<br>음 |

■ [세부추진계획] 탭에서 [행추가] 아래▼ 내용 입력 → [저장]

#### < 세부추진계획 기재 내용> \*세부사업명 : 2024 사립미술관 예비학예인력 지원사업 \*추진계획내용 : 예비학예인력 채용, 보조금 정산 \*추진일정 : (시작일) 2024년 3월 1일 / (종료일) 2024년 12월 31일 ※ 지원인력 근무시작일과 무관, 위 일정과 동일하게 작성

#### <u>e나라도움</u>

- 수입항목은 '국고보조금', '자부담금'만 선택하여 입력함
- [재원조달계획] 탭에서 공모신청 시 기재했던 '국고보조금' 금액 수정(필수)

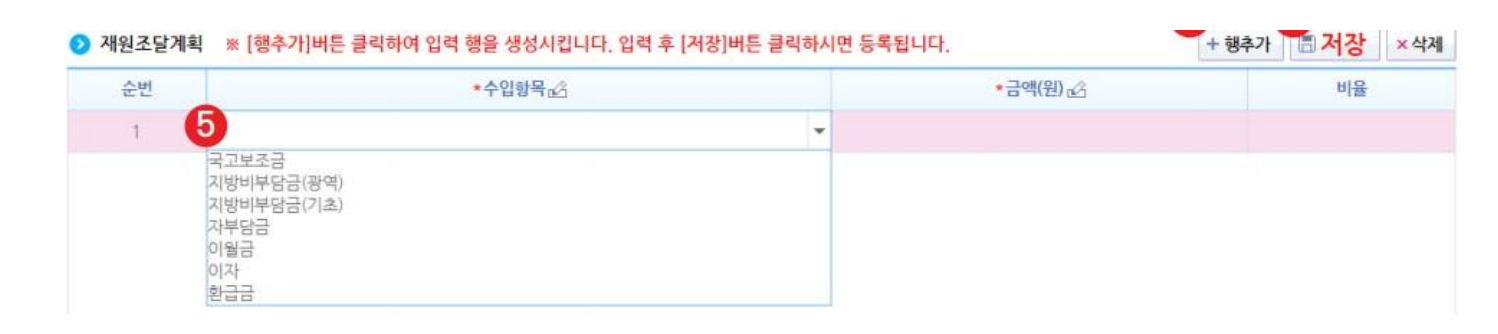

### Ⅲ. 사업 추가정보 등록 : [재원조달계획] 탭

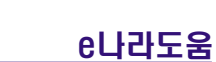

## Ⅲ. 사업 추가정보 등록 : [재원조달계획] 탭

| 📀 재원조달계획 | ※ [행추가]버튼 클릭하여 입력 행을 생성시킵니다. 입력 후 [저장]버튼 클릭                   | 하시면 등록됩니다. |          | + 행추가 📑 저장 × 삭제 |
|----------|---------------------------------------------------------------|------------|----------|-----------------|
| 순번       | *수입황목값                                                        |            | *금액(원) 🕜 | 비율              |
| 1        | 국고보조금<br>지방비부담금(광역)<br>지방비부담금(기초)<br>자부담금<br>이월금<br>이장<br>환급금 | •          |          |                 |

e나라도움

#### 1) 국고보조금

(교통비 지원관) 확정된 지원인력의 월 급여지원금 + 교통비(월 5만원/1인) × 지원기간(2024년 근무시작일~12월 31일) (교통비 미지원관) 확정된 지원인력의 월 급여지원금 × 지원기간(2024년 근무시작일~12월 31일)

2) 자부담금 (=아래 1과 2 합계 금액)

1) 확정된 지원인력의 월 자부담금 × 지원기간

2) 회계검증수수료 (\*사업운영가이드 33페이지 참고)

#### ※ 국고보조금과 자부담금 합계 비율 '100%' 확인 후 저장

### Ⅲ. 사업 추가정보 등록 : [예산집행계획] 탭

#### \* [예산집행계획]에서 선택해야 하는 보조비목세목

1) 인건비-기타직보수(110-02): 지원인력의 급여액 총계 (급여지원금+자부담금)

e나라도움

2) 운영비-일반수용비(320-01): 회계검증수수료

| ○ 사업등록 | <u>I</u>    |           |          |        |      |        |          | 상세         | <b>84</b> |
|--------|-------------|-----------|----------|--------|------|--------|----------|------------|-----------|
| - 사업연도 | 2018 · 보조사( | 업명 계좌정보 테 | 스트용 공모신청 |        |      |        | · 사업번호   | B008100400 | 00001     |
| 사업기본정보 | 수행기관정보      | 세부추진개회    | 재원조달계획   | 에산집행계획 | 파일첨부 | 신경서제출  |          |            |           |
| 수행기관별  | 예산집행계획      |           |          |        |      |        |          | 예산사용현황     | ×액셜       |
| 순변     | 수행기관명       | 주사업       | 자여 순번    | 보조세5   | 19   | 교부대상   | 산출내역     | 예신         | юų        |
| 1 (7   |             | Y         |          |        |      |        |          |            |           |
|        |             |           |          |        |      | 조회된 데이 | 터가 없습니다. |            |           |
|        |             |           |          |        |      |        | -        |            |           |
| K I    |             |           |          |        |      |        |          |            |           |

#### [보조세목]의 [돋보기]클릭하여 해당 보조비목세목 항목 선택

[예산집행계획] 탭에서 <mark>[신규작성(집행)]</mark> 클릭(교부 아님) 

| • 사업등록                | ł           |          |          |               |            |             |         | 상세         | ■목록             |
|-----------------------|-------------|----------|----------|---------------|------------|-------------|---------|------------|-----------------|
| • 사업연도                | 2018 • 보조사업 | 명 계좌정보 터 | 스트용 공모신청 |               |            |             | · 사업번호  | B008100400 | 0001            |
| 사업기본정보                | 수행기관정보      | 세부추진계획   | 재원조달계획   | 1<br>예산집행계획 파 | 일첨부 신청서제출  |             |         |            |                 |
| > 수행기관별               | 예산집행계획      |          |          |               |            |             |         | 예산사용현황     | ×엑설             |
| 순번                    | 수행기관명       | 주사업      | 업자여 순번   | 보조세목명         | 교부대성       | 산출대(        | 격       | 예신         | 10 <sup>4</sup> |
| 4                     |             | _        | •        |               | 조회         | 린데이터가 없습니다. |         |            |                 |
| ❷ 예산집행계               | <u>티</u>    |          | 2        |               | ×          | 신규작성(교부 신   | 규작성(집행) | 저장 × 삭제    | × 엑설            |
| * <u>보조</u> 세목        | 11001 보수    |          | ٩        |               |            |             |         |            |                 |
| • 산출내역                | 1000000     |          |          |               |            |             | 예산액(원)  | 1          | ,000,000,       |
| 구분                    | 국미          | 지방미      | 부담금(광역)  | 지방비부담금(기초)    | 지방비부담금(교육칭 | ) 학교부담금     | 자부담금    | শ          | 8               |
| <mark>당해</mark> 연도사업비 | 500,0       | 00       | 300,000  | 200,000       |            | 0           | 0       |            | 1,000,00        |
| 이월사업비                 |             |          |          |               |            |             | 0       |            | 1               |
| 합계                    | 500,        | 000      | 300,000  | 200,000       |            | 0 0         | 0       |            | 1,000,000       |

e나라도움

### Ⅲ. 사업 추가정보 등록 : [예산집행계획] 탭

# Ⅲ. 사업 추가정보 등록 : [예산집행계획] 탭

| 사업기본정보                                          | 수행기관정보                                  | 세부추진 | 진계획 기 | 재원조달계획                                                                                                    | 에산집행계획 표                           | ·일첨부 신청서져 | lŝ              |                        |                                                                                                    |                          |                                                              |
|-------------------------------------------------|-----------------------------------------|------|-------|----------------------------------------------------------------------------------------------------|------------------------------------|-----------|-----------------|------------------------|----------------------------------------------------------------------------------------------------|--------------------------|--------------------------------------------------------------|
| 수행기관별                                           | 예산집행계획                                  |      |       |                                                                                                    |                                    |           |                 |                        |                                                                                                    | 예산사용현황                   | ×엑설                                                          |
| 순번                                              | 수행기관명                                   |      | 주사업자여 | 여 순번                                                                                                    | 보조세목명                              | 교부대상      |                 | 산출내역                   |                                                                                                    | 예산                       | Poil                                                         |
| 1                                               |                                         |      | Y     | 1                                                                                                    | (110-01) 보수                        | 아니오       | 1000000         |                        |                                                                                                    |                          | 1,000,00                                                     |
|                                                 |                                         |      |       |                                                                                                    |                                    |           |                 |                        |                                                                                                    |                          |                                                              |
| 예사집행계                                           | 2                                       | _    |       | ,                                                                                                    |                                    |           | 시규작             | 성(교부) 시규               | 6<br>작성(진행)                                                                                         | 저장 × 삭제                  | XM                                                           |
| ) 예산집행계<br>보조세목                                 | <b>획</b><br>11001 보수                    |      |       | ×                                                                                                    |                                    |           | 신규작             | 성(교부) 신규               | 6<br>작성(집행)<br>동                                                                                    | 저장 ×석제<br>일해야            | ▼엑셀<br>함.                                                    |
| ) 예산집행계<br>보조세목<br>* 산출내역                       | <b>획</b><br>11001 보수<br>1000000         |      |       | ×                                                                                                    |                                    |           | 신규작             | 성(교부) 신규               | 작성(집행) 등<br>작성(집행) 등<br>동<br>예산액(원)                                                                 | <sup>저장</sup> ×삭제<br>일해야 | 함.<br>1,000,000                                              |
| 에산집행계<br>보조세목<br>산출내역<br>구분                     | 혁<br>11001 보수<br>1000000<br>국비          |      | 지방비부담 | ·<br>금(광역)                                                                                                    | 지방비부담금(기초)                         | 지방비부담금(교육 | 신규작<br>육청)      | 성(교부) 신규<br>학교부담금      | 작성(집행)<br>작성(집행)<br>동<br>예산액(원)<br>자부담금                                                             | 저장 ×석제<br>일해야<br>기       | )<br>한.<br>1,000,000                                         |
| 에산집행계<br>보조세목<br>산출내역<br>구분<br>당해연도사업비          | 혁<br>11001 보수<br>1000000<br>국비<br>500,0 | 000  | 지방비부담 | ·     ·       ·     ·       ·     ·       ·     ·       ·     ·       ·     ·       ·     ·       ·     ·       ·     ·       ·     ·       ·     ·       ·     ·       ·     ·       ·     ·       ·     ·       ·     ·       ·     ·       ·     ·       ·     ·       ·     ·       ·     ·       ·     ·       ·     ·       ·     ·       ·     ·       ·     ·       ·     ·       ·     ·       ·     ·       ·     ·       ·     ·       ·     ·       ·     ·       ·     ·       ·     ·       ·     ·       ·     ·       ·     ·       ·     ·       ·     ·       ·     ·       ·     ·       ·     ·       ·     ·       ·     ·       · </td <td><mark>지방비부담금(기초)</mark><br/>200,000</td> <td>지방비부담금(교육</td> <td>신규작<br/>육청)<br/>0</td> <td>성(교부) 신규<br/>학교부담금<br/>0</td> <td>작성(집행)<br/>· 특<br/>· · · · · · · · · · · · · · · · · ·</td> <td>저장 ×석제<br/>일해야<br/>계</td> <td>)<br/>()<br/>()<br/>()<br/>()<br/>()<br/>()<br/>()<br/>()<br/>()<br/>(</td> | <mark>지방비부담금(기초)</mark><br>200,000 | 지방비부담금(교육 | 신규작<br>육청)<br>0 | 성(교부) 신규<br>학교부담금<br>0 | 작성(집행)<br>· 특<br>· · · · · · · · · · · · · · · · · ·                                                | 저장 ×석제<br>일해야<br>계       | )<br>()<br>()<br>()<br>()<br>()<br>()<br>()<br>()<br>()<br>( |
| 에산집행계<br>보조세목<br>산출내역<br>구분<br>당해연도사업비<br>이월사업비 | 확<br>11001 보수<br>1000000<br>국비<br>500,0 | 000  | 지방비부담 | 금(광역)       300,000                                                                                                    | <mark>지방비부담금(기초)</mark><br>200,000 | 지방비부담금(교육 | 신규작<br>육청)<br>0 | 성(교부) 신규<br>학교부담금<br>0 | 작성(집행)       •         작성(집행)       •         역산액(원)       •         지부담금       0         0       0 | 저장 × 삭제<br>일해야<br>기      | 한.<br>1,000,000                                              |

e나라도움

### Ⅲ. 사업 추가정보 등록 : [예산집행계획] 탭

e나라도움

1) 인건비-기타직보수(지원인력의 급여액 총액) 재원별 입력
 ① 국비 : [재원조달계획]의 국고보조금 금액과 동일하게 기재
 ② 자부담금 : [재원조달계획]의 지원인력 자부담금액으로 기재

2) 운영비-일반수용비(회계검증수수료) 입력

: 산출표의 해당 금액 입력

※ [산출내역]을 입력하면 [예산액(원)]이 자동으로 입력됨
 \*예산액(원)과 재원별 합계는 동일해야 함
 \*예산액(원) 수정 시 산출내역 항목 수정

5) 미술관 대표와 배치 예비학예인력의 '문화예술분야 성희롱성폭력 예방교육(한국예 술인복지재단)' 수료증 ▷ 파일명 : (단체명\_대표 성명) 교육수료증 ▷ 파일명 : (단체명\_ 예비학예인력 이름) 교육수료증

4) 배치 예비학예인력의 신분증 사본 및 급여수령용 통장 사본 ▷ 파일명 : (단체명\_ 예비학예인력 이름)24년 예비학예인력 급여수령용 통장 사본 ▷ 파일명 : (단체명\_ 예비학예인력 이름)24년 예비학예인력 신분증 사본

3) 2024년 예비학예인력 지원사업 지원금 수령 통장 사본 ▷ 파일명 : (단체명) 24년 예비학예인력 지원금 통장 사본 \*현재 통장 잔액이 '0원'임을 확인할 수 있는 페이지도 함께 제출

2) 4대 사회보험 사업장 가입자 명부 (24년 8월 내 발급) ⇒ 파일명 : (단체명) 4대 사회보험 사업장 가입자 명부 \* 예비학예인력 외 다른 직원 관련 정보는 가려도 무방함

1) 배치 예비학예인력의 근로계약서 사본
 ⇒ 파일명 : (단체명\_예비학예인력 이름) 24년 예비학예인력 근로계약서
 \*협회 제공 양식 사용 (자체양식 사용 시, 협회와 사전 협의 필수)

공통(신규, 연속채용)

첨부파일명 (※ 첨부파일 파일추가,삭제 후 [저장]버튼을 누르셔야 첨부파일이 저장됩니다.)

e나라도움

🗏 저장

↓ 다운로드

+ 파일추가

파일삭제

파일첨부 ※ 파일업로드시 한번에 올릴 수 있는 총용량은 50MB 입니다.

### Ⅲ. 사업 추가정보 등록 : [파일첨부] 탭

- [작성현황]에서 '미작성'이 없는지 확인 → 상단 [신청서제출]클릭
- [신청서 제출]탭에서 [보조사업 안내 홈페이지(URL)] 사이트 주소 입력 (1~4순위 중 선택하여 기입)

|                                        | 수행기관                | 심모 세우주신개획                                                                       | 세원조날개획                                            | 예산입행개획                                         | #287 N                              | 1301012                    |         |                   | 0            |
|----------------------------------------|---------------------|---------------------------------------------------------------------------------|---------------------------------------------------|------------------------------------------------|-------------------------------------|----------------------------|---------|-------------------|--------------|
| 사업정보                                   |                     |                                                                                 |                                                   |                                                |                                     |                            |         | <b>a</b>          | 신청서출력 📄 신청서계 |
| 사업목적                                   |                     | 1                                                                               |                                                   |                                                | 사업기간                                |                            | 2018.1  | 2.01 - 2018.12.31 |              |
| 사업내용                                   |                     |                                                                                 |                                                   |                                                |                                     |                            |         |                   |              |
| 보조사업 안내<br>홈페이지(URI                    | ן<br>ט ש            | <ul> <li>보조사업 안내 홈페(<br/>[1순위 : 해당 보조사<br/>3순위 : 해당 기관 홈<br/>http://</li> </ul> | 이지(URL)입력은 필수<br>업신청페이지 2순<br>페이지 4순 <sup>:</sup> | ·황목입니다. 아래 4<br>위 : 해당 보조사업 안<br>위 : 해당 기관 홈페이 | 4가지중 한개의 홈페<br>내 페이지<br>지가 없는 경우 상위 | 이지 주소를 입력<br>보조사업자 홈페      | [하시기 바랍 | 니다.               | <b>ि</b> स   |
|                                        |                     |                                                                                 |                                                   |                                                |                                     |                            |         |                   |              |
| 상위보조사                                  | <b>ነ업정보</b>         |                                                                                 |                                                   |                                                |                                     |                            |         |                   |              |
| 상위보조사<br>보조사업명                         | h업정보                | 지정형-사업등록                                                                        |                                                   |                                                |                                     | 100                        | 1       |                   |              |
| 상위보조사<br>보조사업명                         | 기관명                 | 지경형-사업등록                                                                        |                                                   |                                                |                                     | 성명                         | ų       |                   |              |
| 상위보조시<br>보조사업명<br>기관정보                 | 1업정보<br>기관명<br>기관구분 | 지경형-사업등목<br>(·                                                                  |                                                   |                                                | 담당자정보                               | 성명<br>전화번호                 |         |                   |              |
| 상위보조시<br>보조사업명<br>기관정보                 | 가업정보<br>기관명<br>기관구분 | 지경형-사업등록<br>(·<br>보조사업자(민간 등)                                                   |                                                   |                                                | 담당자경보                               | 성명<br>전화번호<br>이메일          | u<br>   |                   |              |
| 상위보조사<br>보조사업명<br>기관정보<br>작성현황         | 1업정보<br>기관명<br>기관구분 | 지경형-사업등록<br>(<br>보조사업자(민간 등)                                                    |                                                   |                                                | 담당자정보                               | 성명<br>전화번호<br>이메일          | 2       |                   |              |
| 상위보조사<br>보조사업명<br>기관정보<br>작성현황<br>사업기본 | 1업정보<br>기관명<br>기관구분 | 지경형-사업등록<br>(·                                                                  | 세부주진계호                                            | 비재원                                            | 담당자정보                               | 성명<br>전화번호<br>이메일<br>예산집행가 | L       | <br>              | 파일청부         |

- 2024 사립미술관 예비학예인력 지원사업 검색하여 [진행상태] 확인
- [사업수행관리>신청관리>사업신청관리>사업등록현황]

| • 사<br>• 공<br>• 진<br>• 하 | 업연도<br>모여부<br>행상태<br>위보조사업자 | 2018<br>전체<br>전체 | 3   | •<br>• | <ul> <li>작성일자</li> <li>보조사업유형</li> <li>사업명</li> <li>교보조사업자 8</li> <li>교기좌미등록(</li> </ul> | 전체<br>전체<br>임접 사업등록적<br>e나라도울 공5 | 1-01 - [<br>•<br>4리(상위보<br>2신청)                                                                                | 3 2018-09-12<br>:조사업자) | 1년 3              | 개월 1개월             | 1주          | 일 당일      | ٩                       | 검색       |
|--------------------------|-----------------------------|------------------|-----|--------|------------------------------------------------------------------------------------------|----------------------------------|----------------------------------------------------------------------------------------------------|------------------------|-------------------|--------------------|-------------|-----------|-------------------------|----------|
| 사                        | 업목록 단위: [4                  | 1                | *   |        |                                                                                          |                                  | ★개인정!                                                                                                    | #가 포황된 파일은<br>수행 확인서   | 목적 달성 후 즉<br>사업상세 | 시 파기하시고, 유<br>재원상세 | 출동 문제<br>회수 | i 발생 시 책임 | 이 발생할 수 있습니다.<br>자격정보등록 | হি প্র   |
|                          |                             |                  |     |        |                                                                                          | -                                | The second second second second second second second second second second second second second second second s |                        |                   | 진행정보               | t           |           |                         | ) Ennada |
| 순번                       | 사업번호                        |                  |     |        | 사업명                                                                                      |                                  | 낙성자                                                                                                    | 작성일자                   | 2                 | 처리일자               | 1           | 처리자       |                         |          |
| 1                        | 00001201000                 | 001              | 0   |        |                                                                                          |                                  |                                                                                                    | 2010-12-31             |                   | 2010 12 31         |             | 10.41.01  | T                       |          |
| 2                        | 80081212000                 | 018              | 31  |        |                                                                                          |                                  |                                                                                                    | 2018-12-12             | 2 사업변…            | 2019-04-25         |             |           | 사                       |          |
| З                        | B0081031000                 | 006              | AH  |        |                                                                                          |                                  |                                                                                                    | 2018-10-31             | 1 왕경              | 2019-06-03         |             |           | 75                      |          |
| 4                        | B0081004000                 | 001              | NE  |        |                                                                                          |                                  |                                                                                                    | 2018-10-04             | 4 <u>작성</u>       | 2018-10-04         |             |           | (1                      | sjt/k    |
| 5                        | 80080928000                 | 002              | 리   |        |                                                                                          |                                  |                                                                                                    | 2018-09-27             | 7 <u>사업변</u> …    | 2019-01-07         |             |           | 15                      | 显        |
| 6                        | 80080907000                 | 012              | SJN |        |                                                                                          |                                  |                                                                                                    | 2018-09-07             | 7 선정              | 2019-04-24         |             |           | 1                       |          |
| 7                        | B0080907000                 | 011              | 5JN |        |                                                                                          |                                  |                                                                                                    | 2018-09-07             | 7 사업변…            | 2019-04-11         |             |           | 1                       |          |
| 8                        | B0080806000                 | 001              | 임   |        |                                                                                          |                                  |                                                                                                    | 2018-10-04             | 4 사업변…            | 2018-10-30         |             |           | 임                       |          |
| 9                        | 80080627000                 | 003              | Eł: |        |                                                                                          |                                  |                                                                                                    | 2019-06-27             | 7 <u>국성</u>       | 2019-06-27         |             |           | 테                       |          |
| 10                       | 80080627000                 | 002              | 상   |        |                                                                                          |                                  |                                                                                                    | 2018-06-27             | 7 사업변…            | 2019-04-04         |             |           | 상                       | 서울       |
| _                        |                             | _                |     |        |                                                                                          |                                  |                                                                                                    |                        |                   |                    |             |           |                         |          |

### Ⅳ. 사업 추가정보 등록 진행상태 확인

- 1101 - 21 - 21

### V. 사업 추가정보 등록 확정 후, ①펌뱅킹 이용신청

#### 협회가제공한본사업용e나라도움사용매뉴얼(1-3번)참고

| • 사업연도                                     | 2017 * 사업선택                                       |                    | [ 예치] B0070216000001 공연관광 활성화 | 공고 (170215)_소 * | Q. 검색 |
|--------------------------------------------|---------------------------------------------------|--------------------|-------------------------------|-----------------|-------|
| 사업 상세내                                     | 용                                                 |                    |                               |                 | 2 59  |
| 사업번호                                       | 80070216000001                                    | 사업면도               | 2017                          | 사업명             |       |
|                                            |                                                   |                    |                               |                 |       |
| 사업기간<br>총보조사업비: (                          | 2017-02-15~2017-02-15<br>국고보조금+지방비부담금+자기부담금)      | 충보조사업비             | 10,000,000원                   | 주관기관            |       |
| 사업기간<br>총보조사업비: (<br>) 신청기관 정<br>기과명       | 2017-02-15-2017-02-15<br>국고보조금+지방비부담금+자기부담금)<br>보 | 홍보조사업비<br>사이21도로버호 | 10,000,000원                   | 주관기관            |       |
| 사업기간<br>총보조사업비: (<br>신청기관 정<br>기관명         | 2017-02-15-2017-02-15<br>국고보조금+지방비부담금+자기부담금)<br>보 | 총보조사업비<br>사업자등록번호  | 10,000,000원                   | 주관기관<br>대표자명    |       |
| 사업기간<br>총보조사업비: (<br>) 신청기관 정<br>기관명<br>주소 | 2017-02-15-2017-02-15<br>국고보조급+지방비부당급+자기부당급)<br>보 | 총보조사업비<br>사업자등록번호  | 10,000,000원                   | 대표자명            |       |

e나라도움

■ 경로 : 집행정산> 이용환경관리> 기본설정> 펌뱅킹이용설정

[이체인증서] 창을 띄운 후 인증서 암호 입력하면 펌뱅킹 동의 완료

펌뱅킹 신청은 사업등록 확정 승인 후 입력할 수 있음

사업 선택 후 [동의] 클릭

- 이체담당자는 이체비밀번호 입력 → [저장]
- 경로 : 집행정산> 이용환경관리> 기본설정> 이체비밀번호관리

\* 새로운 이체비밀번호 확인 ※ 이체비밀번호는 대소문자를 구분합니다. ※ 이체비밀번호는 8~16자의 영문,숫자,특수문자를 혼용하여 입력해주세요. ※ 이체비밀번호 등록/변경 시 이체인증서(기관인증서) 서명이 필요합니다. ※ 초기화 후 비밀번호는 사용자ID 입니다 - (ID가 16자리수를 초과하는 경우 ID의 16자리까지가 초기비밀번호 입니다)

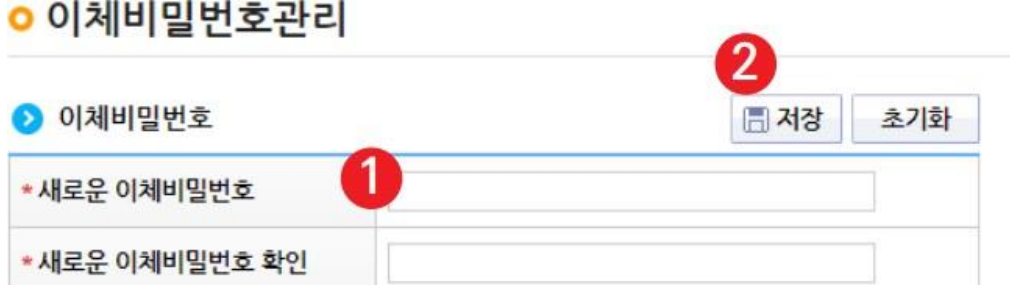

협회가제공한본사업용e나라도움사용매뉴얼(1-3번)참고

## V. 사업 추가정보 등록 확정 후, ②이체비밀번호 관리

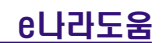

#### ■ [OTP사용자 등록]탭으로 이동

- [**OTP등록]탭** : [신규등록]클릭 → OTP등록정보 입력 → [OTP이용등록]클릭
- 경로 : 집행정산> 이용환경관리> 기본설정> OTP관리

| o OTP관리                      |                 |                          |     | G               | 고답하기) 이용형 | 반경관리 > 기본설정 > OTP관  |
|------------------------------|-----------------|--------------------------|-----|-----------------|-----------|---------------------|
| OTP 등록 OTP 사용자 등록            | 록 OTP 조회(사고회복   | 9                        |     |                 |           | •                   |
| <ul> <li>OTP 등록현황</li> </ul> |                 |                          |     |                 |           | 신규동록                |
| OTP등록업체명                     | OTP일련번호         | OTP별칭                    | 등록자 | 등록열시            | 수정자       | 수정일시                |
| 1 미래테크놀로지                    | 7****0371       | 아이티센                     | 문병권 | 2016-12-16 1236 | 문병권       | 2016-12-16 18:37:56 |
| OTP 등록정보 #사용자 등              | 특을 해야 이제실행시 사용할 | 는 수 있 <mark>습니다</mark> . |     | OTP 0           | I용등록 OTP  | 시간보경 OTP 이용해지       |
| 2.<br>록일자                    |                 |                          |     |                 |           |                     |
| 등록자명                         |                 |                          |     |                 |           |                     |
| • OTP 등록업체코드(OTP벤더)          | 선택              | •                        |     |                 |           |                     |
| * OTP 일련번호                   |                 |                          |     |                 |           |                     |
| • OTP 별칭                     | [               |                          |     |                 |           |                     |

협회가제공한본사업용e나라도움사용매뉴얼(1-4번)참고

### V. 사업 추가정보 등록 확정 후, ③OTP 등록

→[저장]

- [집행정전/이용환경된다/기본철정/이유된다]
   [OTP사용자 등록]탭 : [사용자별 OTP 사용현황]에서 담당자 선택 → [OTP사용정보]에 [사용할 OTP] 선택
- [집행정산>이용환경관리>기본설정>OTP관리]

| OTP           | 관리           |              |          |        |       | 고답하기 이용환경관리 > 기본설정 > OTP관리 |
|---------------|--------------|--------------|----------|--------|-------|----------------------------|
| OTP 등         | 록 OTP 사용자 등록 | OTP 조희(사고회복) |          |        |       |                            |
| • <u>조화</u> - | 7분 전체        | * * 사용자명     |          |        |       | 요 김색                       |
| · 사용기         | 바벌 OTP 사용현황  |              |          |        |       |                            |
|               | 사용자명         |              | OTP등록업체명 | OTP일   | [린번호  | OTP별칭                      |
| 1             | nosa         |              |          |        |       |                            |
| 2             | bj           |              | 미래 테크놀로지 | 7***   | +0371 | 아이티센                       |
| з             | 문병권          |              | 미래 테크놀로지 | 7***   | *0371 | 아이티셴                       |
| OTP           | 사용정보         |              |          |        |       | 3<br>× 4⁄ম ≣ সঠ            |
| 사용자명          | 1            |              |          | 이메일    |       |                            |
| 전화번호          | t.           |              |          | 이동전화번호 |       |                            |
|               |              |              |          |        |       |                            |

# V. 사업 추가정보 등록 확정 후, ④OTP 사용자 등록

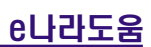

## V. 사업 추가정보 등록 확정 후, ⑤이체인증서 등록

#### 협회가제공한본사업용e나라도움사용매뉴얼(1-4번)참고

| - 16 B    |                        |                                          |          |       |     |                     |           |                     |
|-----------|------------------------|------------------------------------------|----------|-------|-----|---------------------|-----------|---------------------|
| 0         | 체인증서 등록현황              |                                          |          |       |     |                     |           |                     |
|           | 인증서별칭                  |                                          | 인중서DN    |       | 등록자 | 동록일시                | 수정자       | 수정일시                |
|           | test                   | 1. 1. 1. 1. 1. 1. 1. 1. 1. 1. 1. 1. 1. 1 | 2        | 2, 6, | 282 | 2017-09-01 09:34:14 | 2322      | 2017-09-01 09:34:14 |
|           |                        |                                          |          |       |     |                     |           |                     |
| 인         | 즘서 등록 ※사용자             | 등록을 해야 이제실행시 사용                          | 배수 있습니다. |       |     | 5 27                | × 인증서 미   | 2<br>8前八 周 인증서 0855 |
| 인<br>등록   | 증서 등록 배사용자<br>일자       | 등 <b>훅</b> 을 해야 이체실행시 사용                 | 발수 있습니다. |       |     | ن \$7 \$            | ▶ × 안중서 아 | 2<br>8해지 🗐 인증서 이용등  |
| ) 인<br>등록 | 증서 등록 배사용자<br>일자<br>자명 | 등록을 해야 이제실행서 사용                          | 할수 있습니다. |       |     | হা ৫০%              | ▶ × 안중서 아 | 2<br>8해지 🗈 인증서 이용등5 |

e나라도움

경로 : 집행정산> 이용환경관리> 기본설정> 이체인증서관리

※ 집행 실행 시, 인증할 법인 공인인증서를 등록하는 화면입니다.

※ 집행 실행자는 등록된 민증서만 사용 신청할 수 있고, 집행 시 해당 민증서로만 실행할 수 있습니다.

[이체인증서 등록]탭 : [인증서 별칭] 입력 → [이체인증서 사용자 등록]클릭

- [이체인증서 사용자 등록] 탭 : 이체담당자 선택 → [사용할 이체인증서]선택 → [저장]
- 경로 : 집행정산> 이용환경관리> 기본설정> 이체인증서관리

| <ul> <li>이체인증서관리</li> </ul> |                    |     | 문고답하기) 이 | 용환경관리 > 기본설정 > 이체인증서관리 |
|-----------------------------|--------------------|-----|----------|------------------------|
| 이체인증서 등록 이체인증서 시            | <del>18</del> 자 등록 |     |          |                        |
| * 조회구분 전체                   | * 사용자명             |     |          | 오 검색                   |
| 사용자별 이체인증서 사용현황             |                    |     |          |                        |
| 1 শগুসন্ত                   | 인증서별칭              |     | 인중서DN    |                        |
| 1                           |                    |     |          |                        |
| 2                           | test               |     |          | л.                     |
| 3                           |                    |     |          |                        |
|                             |                    |     |          |                        |
| 이체인증서 사용정보                  |                    |     |          | 3<br>× 삭제              |
|                             |                    |     |          |                        |
| 사용자명                        |                    | 이메일 |          |                        |
| 사용자명<br>전화번호                |                    | 이메일 |          |                        |

※ 사용자의 권한이 변경된 경우에는 공인인증서 사용설정 정보를 반드시 삭제해주시기 바랍니다.

# V.사업 추가정보 등록 확정 후, ⑤이체인증서 등록

e나라도움

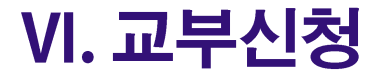

#### e나라도움

#### (사업등록 확정 이후) 교부신청 <u>\*\*사업등록현황의 진행상태가 '확정' 이어야 교부신청 가능함</u>

| 신청기한 | 사업운영가이드 48페이지 참고                                                                                                    |
|------|----------------------------------------------------------------------------------------------------|
| 신청경로 | <b>e나라도움로그인</b> → 사업수행관리 → 신청관리 → 교부관리 → <b>교부신청</b> → 교부대상사업목록 → '사립미술관예비학예<br>인력 지원사업' 검색되면 <b>'교부신청서작성'</b> 버튼 클릭                                                         |
| 신청금액 | ※ <b>'국고보조금'만 신청대상임 (신청 차수별 개월 수는 사업운영가이드 48페이지 참고)</b><br>(교통비 지원관) 확정된 지원인력의 월 급여지원금 + 교통비(월 5만원/1인) × 신청 차수에 해당하는 개월 수<br>(교통비 미지원관) 확정된 지원인력의 월 급여지원금 × 신청 차수에 해당하는 개월 수 |

#### ※별도첨부서류없음

※ 협회가제공한본 사업용e나라도움사용매뉴얼 참고 ※ 기한내 미제출시, 지원사업평가점수에반영되므로반드시 기한내 제출요망

#### VI. 교부신청

<u>e나라도움</u>

#### [참고] 월 5만원 교통비 추가지원 대상 : 인구감소지역(89개소) 및 인구감소 관심지역(18개소)에 위치한 미술관 지원인력

<2021.10.19 행정안전부 지정 인구감소지역(89개소) 및 인구감소 관심지역(18개소) 명단>

| 구분 | 인구감소지역(89개)                                                                           | 구분 | 인구감소 관심지역(18개)     |
|----|---------------------------------------------------------------------------------------|----|--------------------|
| 부산 | 동구, 서구,영도구                                                                            | 부산 | 금정구, 중구            |
| 대구 | 남구, 서구                                                                                | 대전 | 대덕구, 동구, 중구        |
| 인천 | 강하군 용진군                                                                               | 인천 | 동구                 |
|    |                                                                                       | 광주 | 동구                 |
| 경기 | 가평군, 연선군                                                                              | 강원 | 강릉시, 동해시, 속초시, 인제군 |
| 강원 | 고성군, 삼척시, 양구군, 양양군, 영월군, 정선군, 철원군, 태백시, 평창군, 홍천군, 화천<br>군, 횡성군                        | 경기 | 동두천시, 포천시          |
| 충북 | 괴산군, 단양군, 보은군, 영동군, 옥천군, 제천시                                                          | 경남 | 사천시, 통영시           |
| 초나 | 고조내 그사그 도사내 버려내 보여그 내처그 에사그 처야그 데아그                                                   | 경북 | 경주시, 김천시           |
| 오디 | 승규지, 급한군, 온한지, 오랑지, 구여군, 지한군, 예산군, 영상군, 대한군                                           | 전북 | 익산시                |
| 전북 | 고창군, 김제시, 남원시, 무주군, 부안군, 순창군, 임실군, 장수군, 정읍시, 진안군                                      |    |                    |
| 전남 | 강진군, 고흥군, 곡성군, 구례군, 보성군, 신안군, 장흥군, 함평군, 담양군, 영광군, 영암<br>군, 완도군,<br>장성군, 진도군, 해남군, 화순군 |    |                    |
| 경북 | 군위군, 고령군, 문경시, 봉화군, 상주시, 성주군, 안동시, 영덕군, 영양군, 영주시, 영천<br>시, 울릉군, 울진군,의성군, 청도군, 청송군     |    |                    |
| 경남 | 거창군, 고성군, 남해군, 밀양시, 산청군, 의령군, 창녕군, 하동군, 함안군, 함양군, 합천<br>군                             |    |                    |

- '2024 사립미술관 예비학예인력 지원사업'선택 → [신청서작성] 클릭
- [사업수행관리>신청관리>교부관리>교부신청]

| 사업연도                | 2018         | T       |          |         | • 사업당     | 8        |               |                        |        |       | 0.744   |
|---------------------|--------------|---------|----------|---------|-----------|----------|---------------|------------------------|--------|-------|---------|
| 하위보조사업자             |              |         |          | ٩       | []보3      | 조사업자가 직접 | 교부 신청·결정      | 처리(상위 보코               | 진사업자)  |       | <u></u> |
| 호조, 에듀파인            | 시스템을 사       | 용하는 기관; | 은 사업 정보가 | 조회되지 않습 | 하니다.[e호조, | 에듀파인 시스  | 스템에서 업무       | 처리]                    |        | 6     |         |
| 호조, 에듀파인<br>교부대상사업목 | 시스템을 사·<br>록 | 용하는 기관  | 은 사업 정보가 | 조회되지 않습 | ੇ니다.[e호조, | 에듀파인 시스  | 스템에서 업무       | 처리]                    |        | e     | 신청서     |
| 호조, 에듀파인<br>교부대상사업목 | 시스템을 사       | 용하는 기관  | 은 사업 정보가 | 조회되지 않습 | 당니다.[e호조, | 에듀파인 시스  | 스템에서 업무<br>교부 | 처리]<br><sup>결</sup> 경액 | 교부미격정액 | 교부바난액 | 신청서     |

협회가제공한본 사업용 e나라도움 사용매뉴얼(2번) 참고

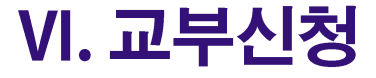

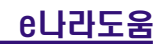

### VI. 교부신청 : [신청개요] 탭

| 청서작성                      |                                                                                  |                                                                                                    |                                      | × 삭제 🗐 목록                                                                                                    |
|---------------------------|----------------------------------------------------------------------------------|----------------------------------------------------------------------------------------------------|--------------------------------------|----------------------------------------------------------------------------------------------------|
| 2019 - <b>사업명</b> 2019년   | 개척단                                                                              |                                                                                                    |                                      | • <b>사업번호</b> B0080306001019                                                                                                  |
| 교부신청정보 신청서제출              | 신청정                                                                              | 보 확업                                                                                                    | <u>2</u>                             |                                                                                                    |
|                           |                                                                                  |                                                                                                    |                                      | 🗏 저장                                                                                                    |
| in the                    |                                                                                  |                                                                                                    |                                      |                                                                                                    |
| 0                         |                                                                                  | 전화번호                                                                                                    | C                                    |                                                                                                    |
| (우 5.                     | ) 원                                                                              |                                                                                                    |                                      |                                                                                                    |
| 박*영                       |                                                                                  | 작성일자                                                                                                    |                                      |                                                                                                    |
|                           |                                                                                  | 제출일자                                                                                                    |                                      |                                                                                                    |
|                           |                                                                                  |                                                                                                    |                                      |                                                                                                    |
| A                         |                                                                                  |                                                                                                    | 원                                    |                                                                                                    |
| ★광주<br>단체ረ                |                                                                                  |                                                                                                    | energia en la regia de la terma e    | ÷                                                                                                    |
| 2019-01-01~2019-12-31     |                                                                                  | 사업시행<br>지역                                                                                                    |                                      |                                                                                                    |
| *<br>Be L 0 18(0   0-1 19 | 2,000<br>2111 - 112, 020-12 - 14)                                                | 대상자수                                                                                                    | 2<br>7                               | 척단 참                                                                                                    |
| 3H)                       |                                                                                  |                                                                                                    |                                      | (단위:원                                                                                                    |
| 충보조사업비                    | 국고보조금(A)                                                                         |                                                                                                    | 지방비부담금(B)                            | 자기부담금                                                                                                    |
| 244,000,000               | 122,000,000                                                                      |                                                                                                    | 122,000,000                          | 0                                                                                                    |
|                           | 2019 • 사업명 2019년         교부신정정보       신정서재숲         교부신정정보       신정서재숲         1 | 정시작성         2019 + 사업명 2019번 개척단           교부신청정보         신청서제출         신천정정           대부신청정보         신청서제출         신천정정           1         1         신천정정           1         1         1           1         1         1           1         1         1           1         1         1           1         1         1           1         1         1           1         1         1           1         1         1           1         1         1           1         1         1           1         1         1           1         1         1           1         1         1           1         1         1           1         1         1           1         1         1           1         1         1 | ···································· | Action 2019       2019       개적단         고보신왕제보       신청새제료       신청정장난 확신인         전방전값       오감만값       신청정장난 감신인         후 |

e나라도움

### VI. 교부신청 : [신청개요] 탭

| STTVIEN                           |                |      | 국고보조금(A)       |                         | 지방비부담금(B)   |                 |                    | 자기부담금      |               |  |
|-----------------------------------|----------------|------|----------------|-------------------------|-------------|-----------------|--------------------|------------|---------------|--|
| 24                                | 4,000,000      |      |                | 122,000,000             |             | 122,000,000     |                    |            | 0             |  |
| 교부신청정보                            |                |      |                |                         |             |                 |                    |            | (단위:원         |  |
| 예산액<br>(C=A+B)                    | 244,000,000    |      | 기교부신청액<br>(D)  |                         | 125,728,000 | 금회교부신청액<br>(E)  |                    |            | 0             |  |
| 직권교부결정액<br>(F)                    |                | 0    | 교부반<br>(G)     | 납액                      | 0           | 현예산잔<br>(H=C-D- | ণ্ <u>ণ</u><br>-F) | 118,272,00 |               |  |
|                                   |                |      |                | Low Let                 |             | 11.61.6.01      |                    |            |               |  |
| 성일자                               |                |      | 교부신청차수         | 2 차                     |             | 신정순번            |                    |            |               |  |
| ·청일자<br>·청제목                      |                |      | 교부신청차수         | 2_차                     |             | 신청순법            |                    |            |               |  |
| [청일자<br> 청제목<br> 청부파일 ※ 파일업로드시 한번 | 게 올릴 수 있는 총용량은 | 50MB | 교부신청차수 입니다.    | 2_21                    |             | 신청순번            | + 파일추가             | - 파일삭제     | .▲ 다운로드       |  |
| [청일자<br> 청제목<br> 청부파일 ※ 파일업로드시 한번 | 계 올릴 수 있는 총용량은 | 50MB | 교부신청차수<br>입니다. | 2^차<br>청부파일             | ₿.<br>      | 신정순번            | + 파일추가             | - 파일삭제     | <u>↓</u> 다운로드 |  |
| (청일자<br>(청제목<br>청부파일 ※ 파일업로드시 한번  | 게 올릴 수 있는 총용량은 | 50MB | 교부신청차수<br>입니다. | 2 <sup>차</sup><br>청부파일( | ġ           | 신정순번            | +파일추가              | - 파일삭제     | ↓ 다운로드        |  |
| [청일자<br> 청제목<br> 청부파일 ※ 파일업로드시 한번 | 게 올릴 수 있는 총용량은 | 50MB | 교부신청차수<br>입니다. | 2 <sup>차</sup><br>청부파일( | ğ           | 신청순민            | + 파일추가             | - 파일삭제     | ▲ 다운로드        |  |
| [청일자<br> 청제목<br>첨부파일 ※ 파일업로드시 한번  | 계 올릴 수 있는 총용량은 | 50MB | 교부신청차수<br>입니다. | <sup>차</sup><br>첨부파일(   | ġ.          | 신청순민            | + 파일추가             | - 파일삭제     | ▲다운로드         |  |
| [청일자<br> 청제목<br>청부파일 ※ 파일업로드시 한번  | 게 올릴 수 있는 총용량은 | 50MB | 교부신청차수<br>입니다. | <sup>차</sup><br>청부파일(   | B)          | 신청순민            | + 파일추가             | - 파일삭제     | ▲다운로드         |  |

■ 신청제목 입력 (제목 : 0월~0월 교부신청) → [저장]

#### <u>e나라도움</u>

#### (교통비 미지원관) 확정된 지원인력의 월 급여지원금 × 신청 차수에 해당하는 개월 수

(교통비 지원관) 확정된 지원인력의 월 급여지원금 + 교통비(월 5만원/1인) × 신청 차수에 해당하는 개월 수

#### ■ [교부신청액] 입력 → [저장]

신청개요

교부신청정보

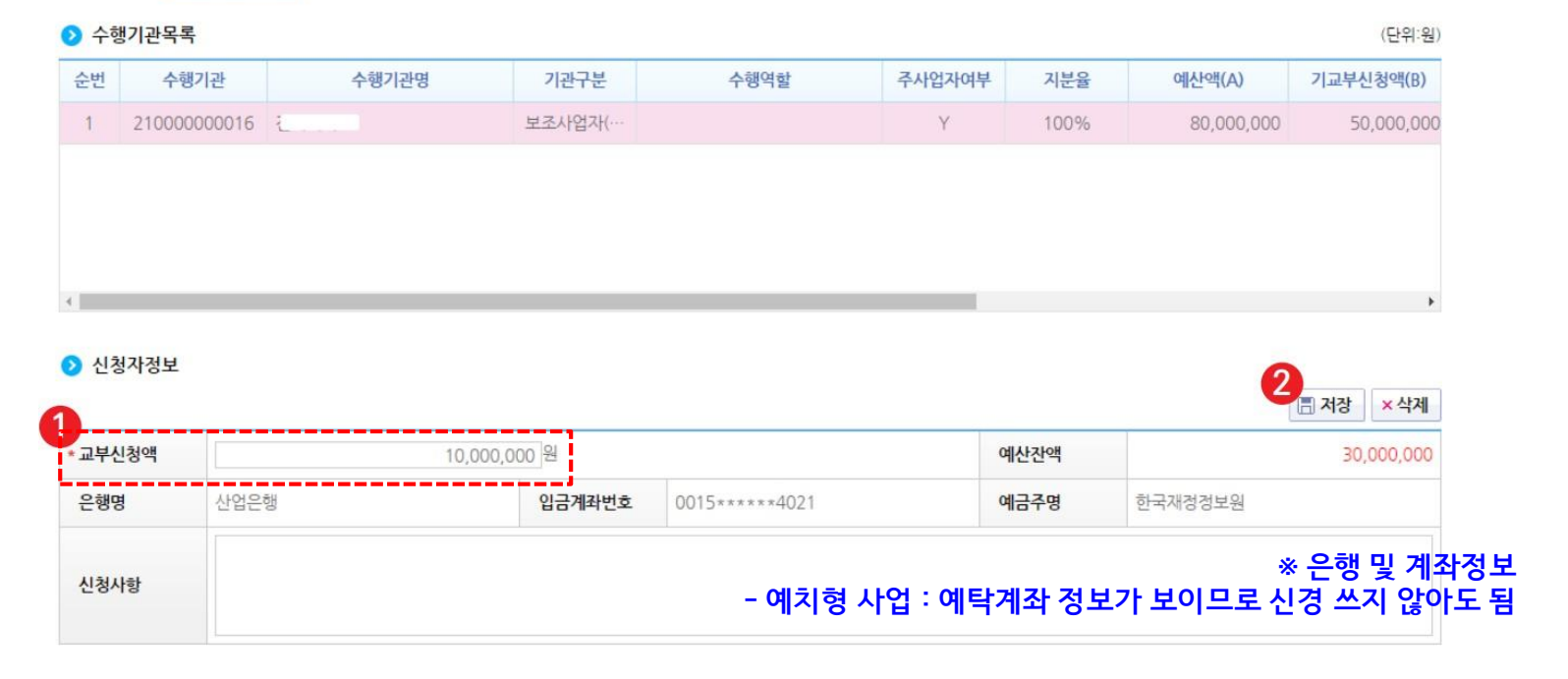

#### VI. 교부신청 : [교부신청정보] 탭

신청서제출

#### ■ [작성현황]에서 '작성완료' 상태 확인 → [신청서 제출]클릭

| ▷ 작성현황 |        |
|--------|--------|
| 신청개요   | 교부신청정보 |
| 작성완료   | 작성완료   |

| 보조사업명 | gg49_상위 실습용 보조사업 |           |       |      |              |
|-------|------------------|-----------|-------|------|--------------|
| 기관정보  | 기관명              | 1         | 담당자정보 | 성명   | gg49_상위보조사업자 |
|       | 기관구분             | 공공기관 및 단체 |       | 전화번호 | 02.          |
|       |                  |           |       | 이메일  | go:          |

#### > 상위보조사업정보

| 🔈 사업정보 |                                       |      | ⊜ 출력 신청서제출  |
|--------|---------------------------------------|------|-------------|
| 사업목적   | ····································· | 사업기간 | 2018-01-01~ |
| 사업내용   | : 실시                                  | I    |             |

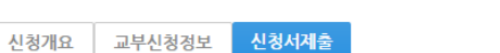

### VI. 교부신청 : [교부신청정보] 탭

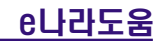

#### 사업 관련 문의

T 02.735.4032 (이정미 과장)
02.732.4035 (나지애 주임)
02.735.4036 (이진옥 주임)

E akpma@daum.net (협회 대표메일)

akpma35@daum.net (예비학예인력 지원사업 전용메일)